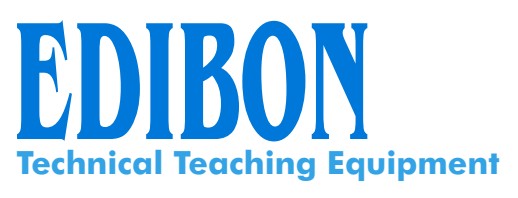

## **Computer Controlled Industrial Servosystems**

Trainer (for DC motors) SERIN/CC

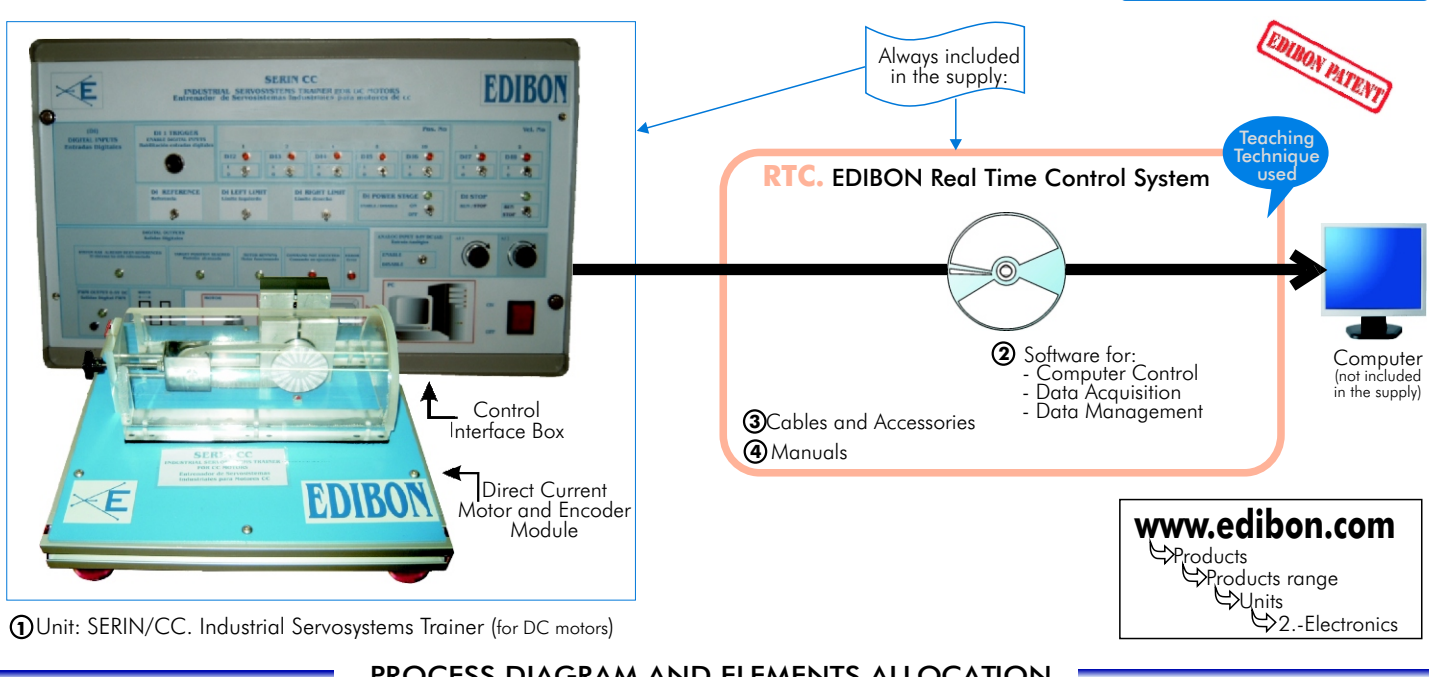

Unit: SERIN/CC. Industrial Servosystems Trainer (for DC motors)

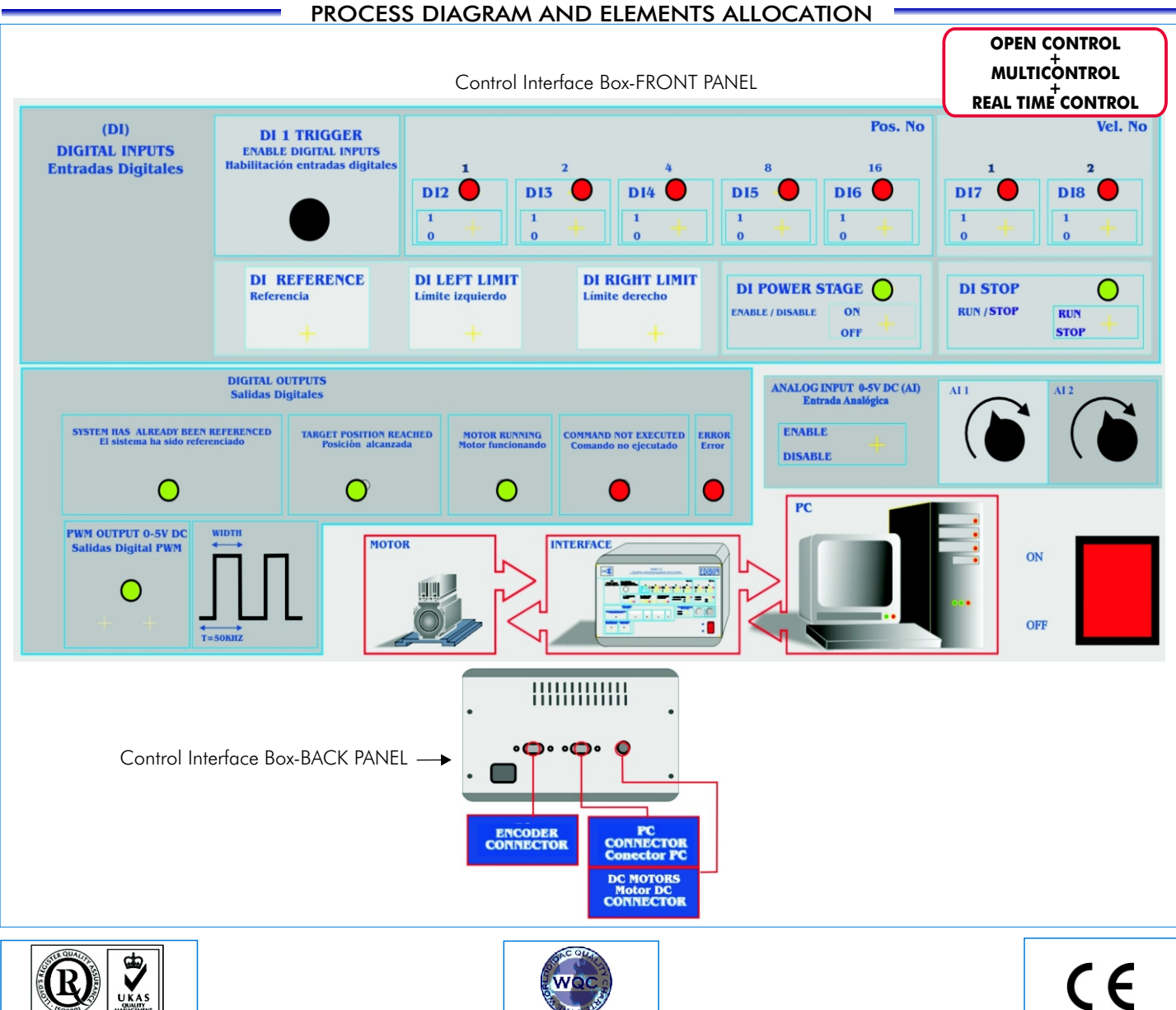

ISO:9001-2000 Quality Certific

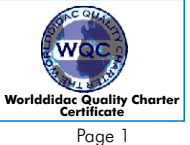

## SPECIFICATIONS

## Items supplied as standard

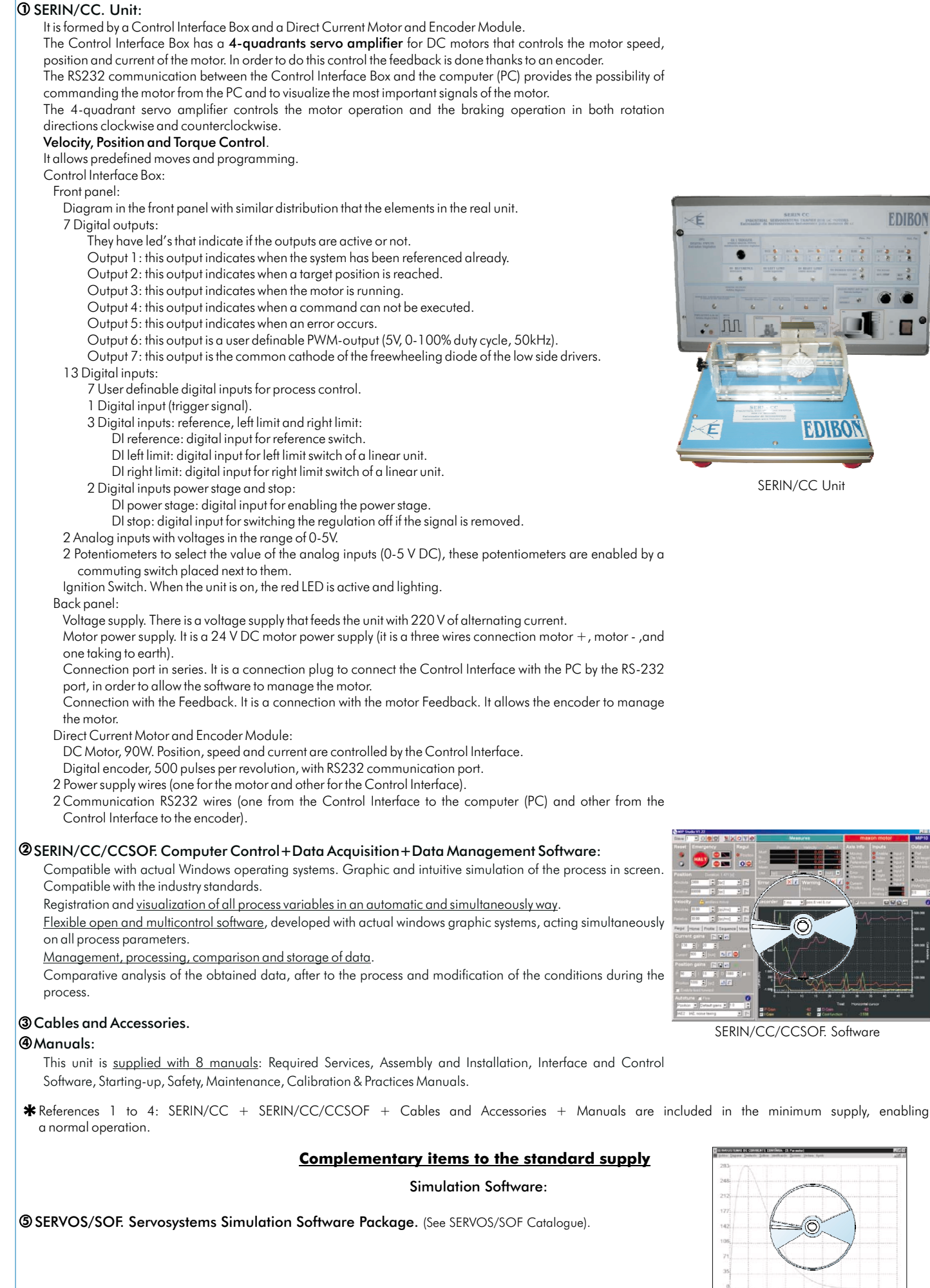

SERVOS/SOF

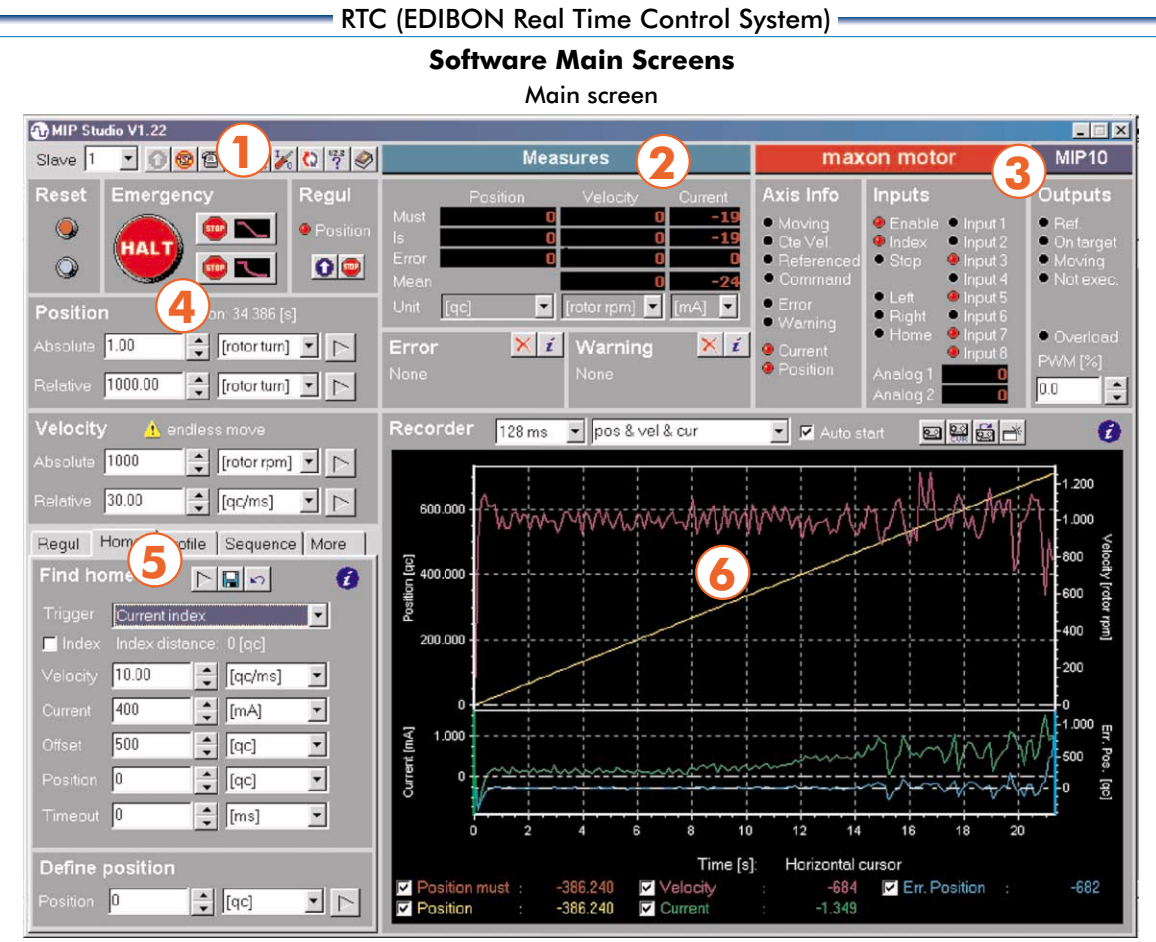

This main screen is divided in different sections:

#### 1.- Menu section:

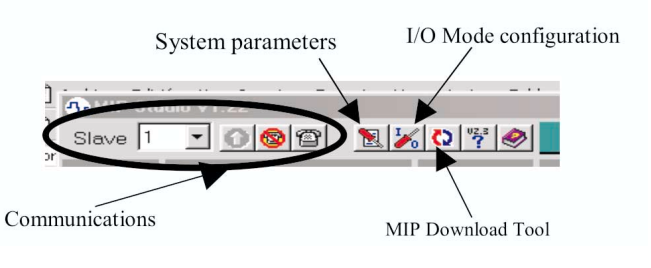

#### 3.- Inputs, Outputs and Axis info section:

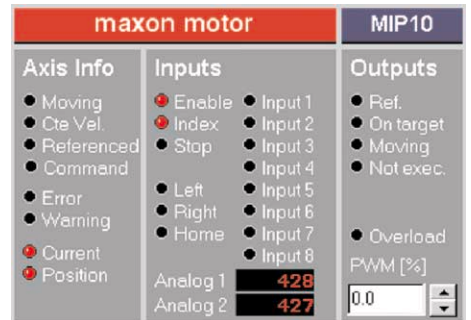

## 5.- Section of Regulation, Reference, Sequence, etc.:

| Find ho | ome      |               | 0 |
|---------|----------|---------------|---|
|         | Currenti | ndex          | * |
| 📕 Index |          |               |   |
|         | 10.00    | 🗘 [qc/ms]     | - |
|         | 400      | 🗘 [mA]        | • |
|         | 500      | ‡ [qc]        | • |
|         | 0        | 🗘 [qc]        | - |
|         | 0        | <b>‡</b> [ms] | - |
| Define  | position |               |   |

#### 2.- Measures section:

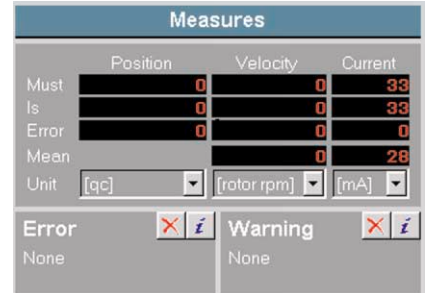

4.- Reset, Halt, Position Regulation, Position Control and Velocity section:

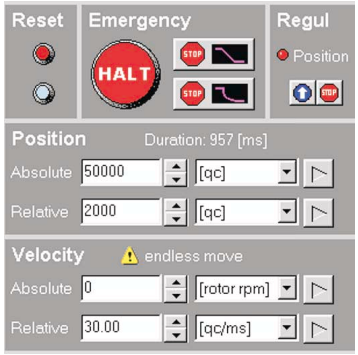

6.- Graphics section:

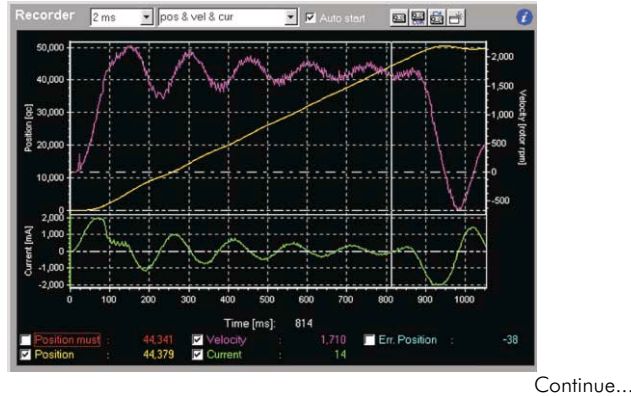

## Some typical results

## <u>Autotuning</u>

#### **Gains Tuning**

- In the lower left corner of the screen there is the autotuning function. Once the autotuning is done we can see the parameters on the emerging window.
- 2.- We can, as well, develop the position autotuning choosing the POSITION option (where before CURRENT were chosen) with the parameters used. We can observe the regulation parameters on the emerging window too.

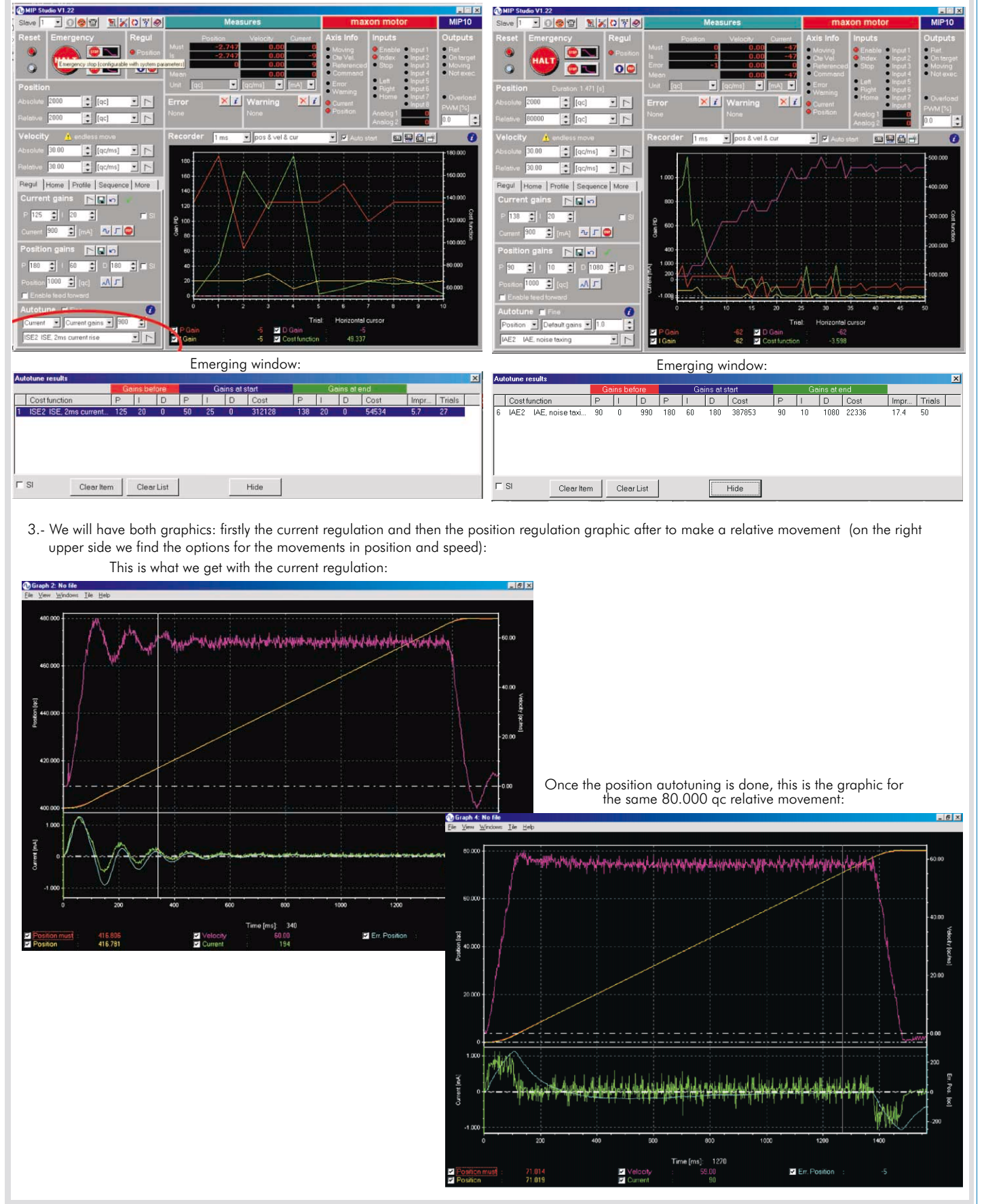

#### RTC (EDIBON Real Time Control System)

#### Some typical results (continuation)

#### Signals Graph, Transient Analysis

#### **Recorder function**

(this function provides graphs for the parameters used on the movement of the motor. We have included values for each parameter, that allow the transient analysis)

- 1.- Values for each parameter (position, current, velocity) are included, that allow the transient analysis. Firstly, the position graph is shown versus the velocity and the current. Autostart is selected, 1 ms is introduced and position & velocity & current
  - are chosen, in this way, these data of these parameters will be recorded for a later use of the graph.
- 2.- In this zone of the main screen corresponding to RECORDER, there are 4 buttons: -Start Recording.

  - -Start Recording Current and Duty Cycle. -Reload Recorded Data.
  - -Open new window for display graph.

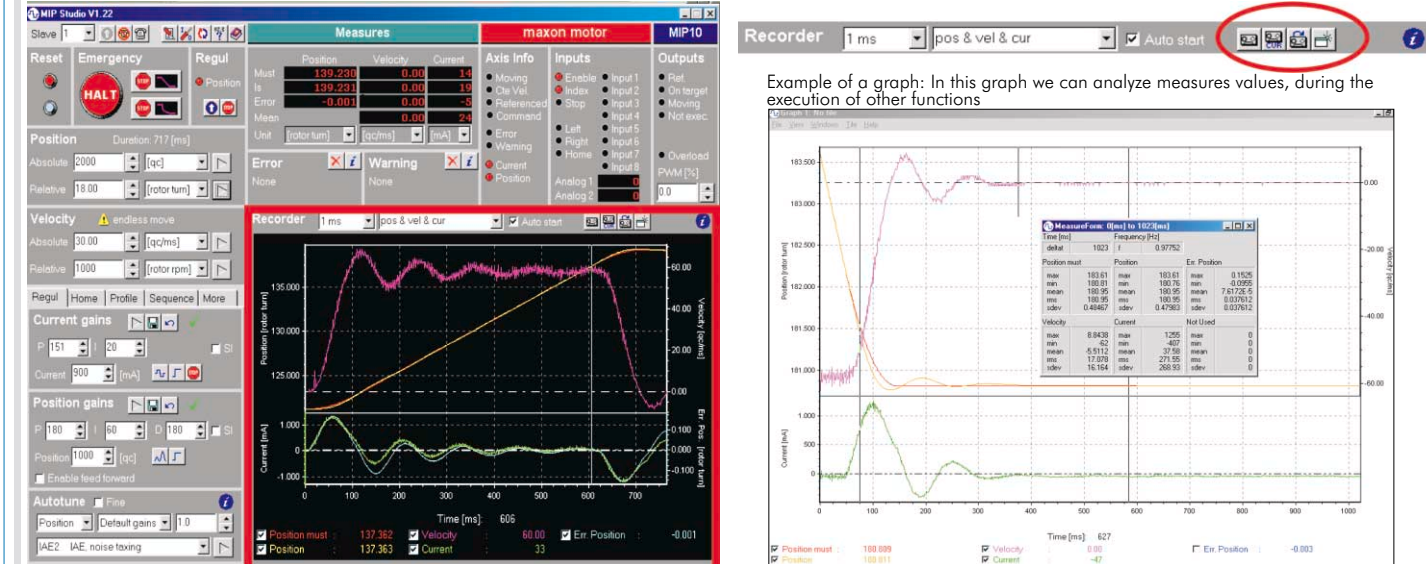

3- This window shows the options from the submenu "Variables to be recorded"

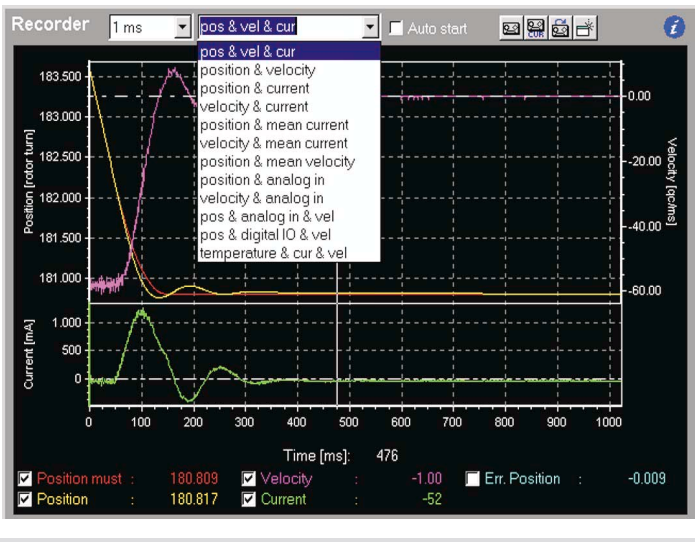

| Regul Home Profile                                                                                                    | Sequence More                                     |                                                                                                    |
|----------------------------------------------------------------------------------------------------|---------------------------------------------------|----------------------------------------------------------------------------------------------------|
| Sequence 🔁                                                                                                    |                                                   |                                                                                                    |
| Action Loop                                                                                                    | •                                                 | The "sequence" menu allows us to put<br>one action after another one (series)                                                |
| Number 2                                                                                                    | Line 1 💌                                          | connection)                                                                                                    |
| Add Insert Upd                                                                                                    | ate 🔽 Real Time                                   |                                                                                                    |
| n. Action Valu                                                                                                    | e Unit                                            |                                                                                                    |
| 1         Move rel., no w         50.00           2         Wait for input         1           3         Move absolute         0.000           4         Wait for input         0 | IO [rotor tur<br>input8<br>I [rotor tur<br>input8 | This is the list of available options.<br>With these instructions we can develop<br>useful sequences for industrial purposes |
| <u>5 Loop 2</u>                                                                                                    | Line I                                            |                                                                                                    |

#### **Batch Commands**

Regul Home Profile Sequence More Sequence Move relative -Move relative Move absolute Move rel., no wait Add Move abs., no wait Set velocitv n., Action Set acceleration Move 1 Set deceleration Wait for Set positioning vel. 2 3 Move Wait position Wait for input 4 5 Loop Wait time Set Output Start recorder Find home sys Loop Pause Select slave Continue... www.edibon.com

#### RTC (EDIBON Real Time Control System)

Some typical results (continuation)

## User's parameters, Position Val, Velocity Val, Acceleration Val

The servomotor's control system allows the definition of some parameters, in a way these can be used with digital inputs from the system

| Slave 1 • 0 6 2 1              |                      | Measu    | res                                                         | ma                                       | xon motor                   | М               |
|--------------------------------|----------------------|----------|-------------------------------------------------------------|------------------------------------------|-----------------------------|-----------------|
| Reset Emergency                |                      | Position | Velocity Current                                            | Axis Info                                | Inputs                      | Out             |
| 🍥 🏔 👳 💌                        | Mode configu         | uration  |                                                             |                                          | Input 1                     | Be<br>Be        |
|                                | Position [qc] (inpu  | uts 6-2) |                                                             |                                          | Input 3                     | • M             |
| Position                       | 0 Clear errors       | 10A 0    | 20A 0                                                       | 30A 0                                    | Input5                      |                 |
| Absolute 2000                  | 1 Rotation           | 11A 0    | 21A 0                                                       | 31 Search                                | <ul> <li>Input 7</li> </ul> | • •             |
|                                | 2 Rotation           | 12A 0    | 224 0                                                       | _                                        | <ul> <li>Input 8</li> </ul> | PWN             |
| Relative 1.00                  | urn] 3 Define origin | 13A 0    | 23A 0                                                       | _                                        | Ō                           | 0.0             |
| Velocity 🔥 endless move        | 4 Stop motion        | 14A 0    | 24A 0                                                       | -                                        | 1966                        | 1               |
| Absolute 30.00                 | ] 54.0               | 15A 0    | 254 0                                                       | -                                        | 1                           | -               |
| Relative 1000                  | 64 6000              | 16A 0    | 26A 0                                                       | -                                        |                             |                 |
|                                | 7A 0                 | 17A 0    | 27A 0                                                       | -                                        |                             | -40             |
| Regul Home Profile Seque       | ance 84 0            | 18A 0    | 28A 0                                                       | -                                        | លោកទាំកកក                   | <b>11/1</b> -30 |
| Find home                      | 340                  | 19A 0    | 29A 0                                                       | -                                        |                             |                 |
| Trigger Current index          |                      |          |                                                             |                                          |                             | -20             |
| 🗖 Index Index distance: 0 [qc] | Profile (inputs 8-7  | )        | Configuration                                               |                                          |                             | -10             |
| Velocity 10.00 🚔 [qc/m         | (rpm)                | [ms]     | debounce tr                                                 | igger (input 1)                          |                             |                 |
| Current 400 🚔 [mA]             | 0 100                | 0 100    | <ul> <li>I debug into (</li> <li>I use digital o</li> </ul> | I/U-I ext mode only<br>utputs for status | <u></u>                     |                 |
| Offset 500 🔹 [qc]              | 1 500                | 1 100    | <ul> <li>Desition 5-12</li> </ul>                           | 7 are relative                           |                             |                 |
| Position 0                     | 2 1000               | 2 100    | F position 18-3                                             | 30 are relative                          | tatinary (galation)         |                 |
| Timeout 0                      | 3 2000               | 3 100    | Movement relati                                             | ive to: previous ta                      | iget 💌                      |                 |
|                                |                      |          |                                                             |                                          | 900                         | 1000            |
| Define position                | 😂 🖬                  |          | OK                                                          | Cancel                                   |                             |                 |
| Position 0                     |                      |          |                                                             |                                          | rosition                    |                 |

## Digital inputs and outputs in I/O mode

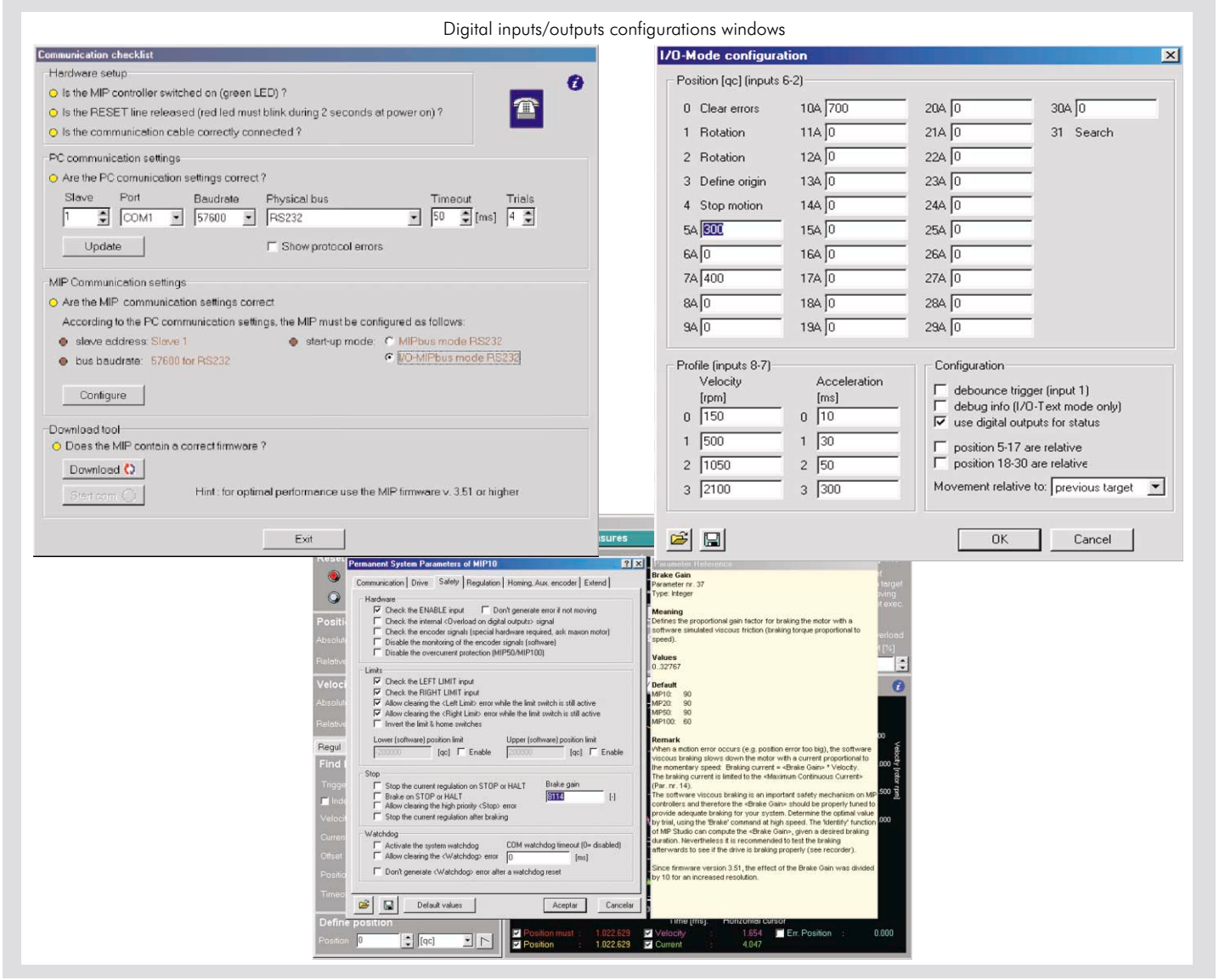

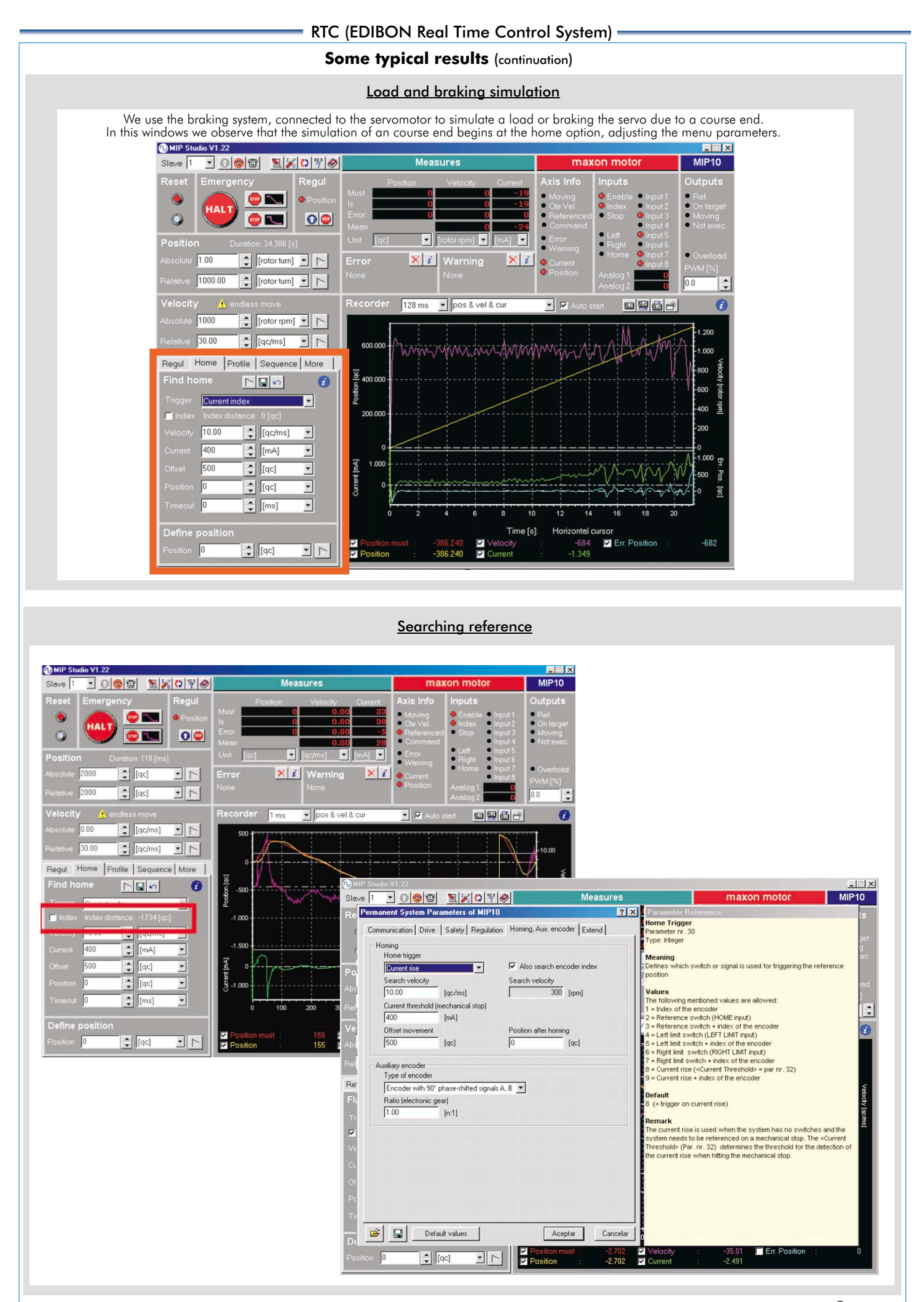

## RTC (EDIBON Real Time Control System)

Some typical results (continuation)

#### Input/Output functions

Visualization of the digital inputs anytime. Lights on (red) or off (black), the input's state (1 or 0)

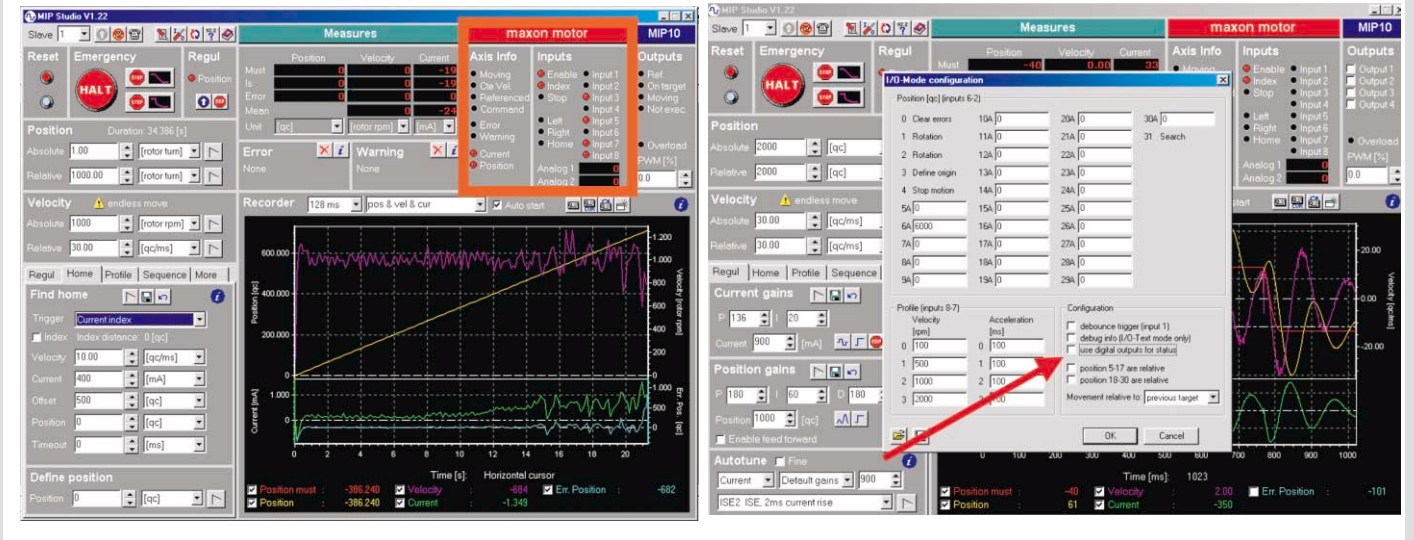

#### State commands and Exceptions

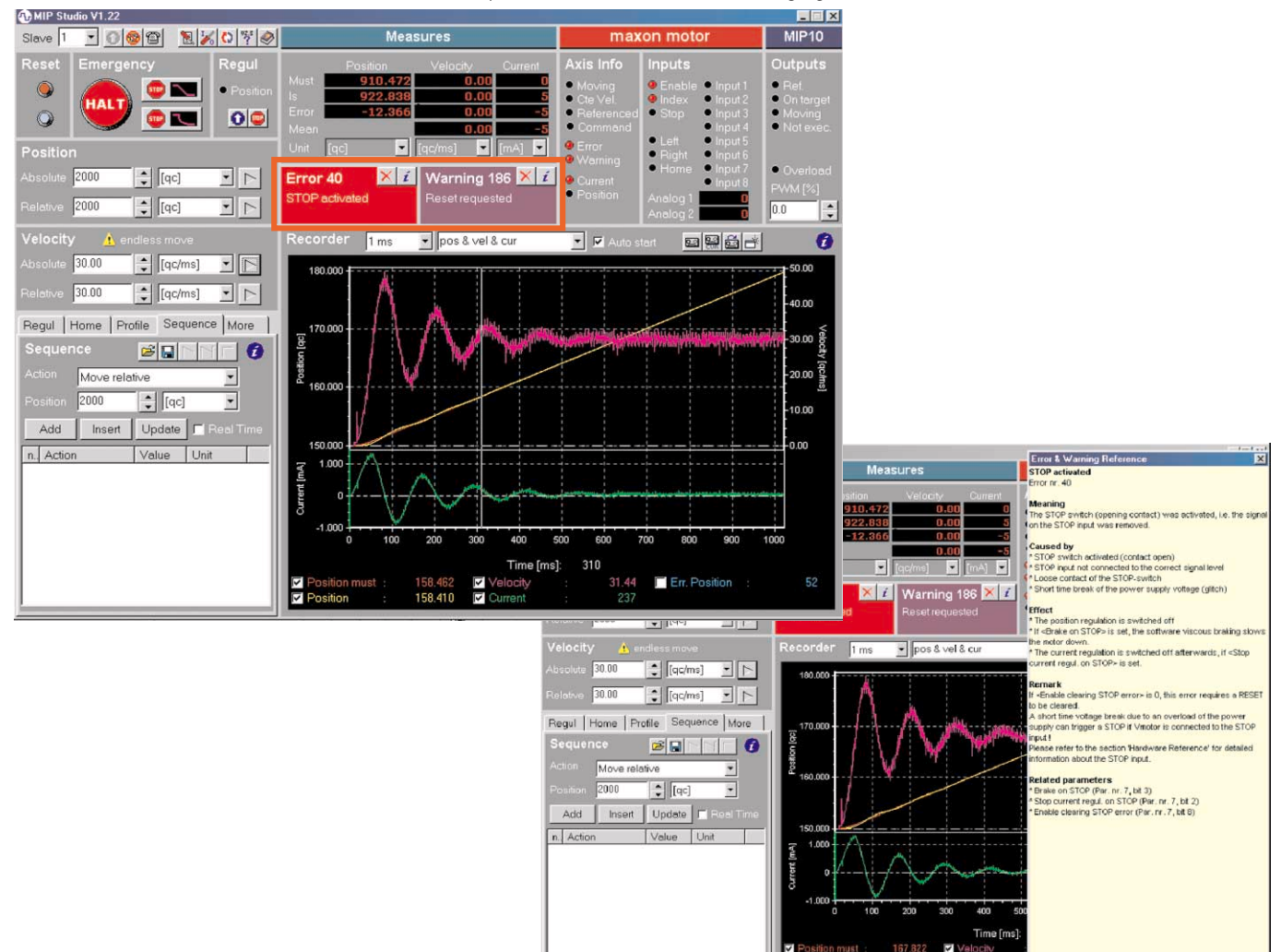

Example of windows of Errors and Warning signals

## EXERCISES AND PRACTICAL POSSIBILITIES

#### Some Practical Possibilities of the unit:

- 1.- Autotuning.
- 2.- Manual tuning of the position regulator.
- 3.- Motion commands in MPBUS RS232 mode.
- 4.- Signals Graph, Transient Analysis.
- 5.- Batch Commands.
- 6.- User's parameters, Position Val., Velocity Val., Acceleration Val.
- 7.- Digital inputs and outputs in I/O mode.

- 8.- Load and braking simulation.
- 9.- Searching reference.
- 10.- Input/Output functions.
- 11.- State commands and Exception.
- 12.- Velocity, Position and Torque control.

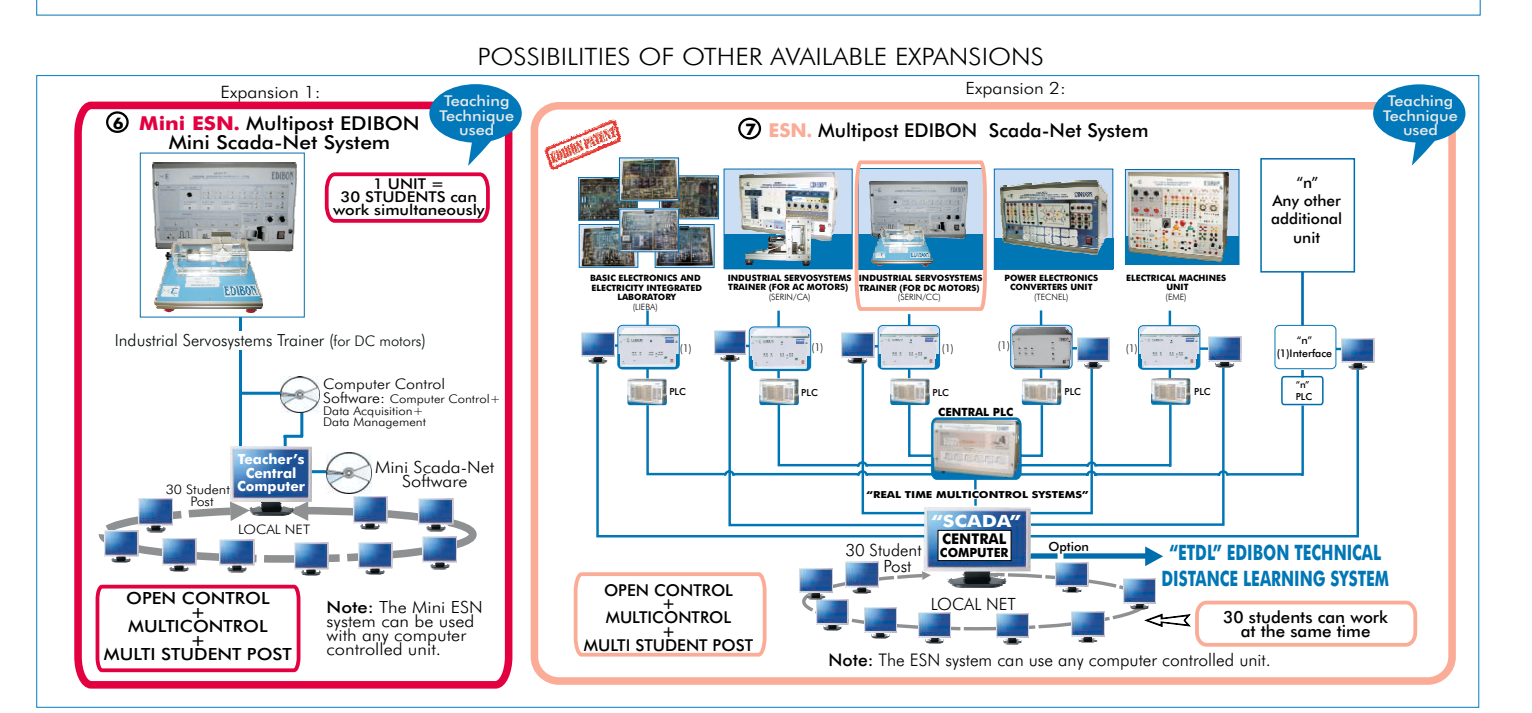

## ORDER INFORMATION

#### Items supplied as standard

#### Minimum configuration for normal operation includes:

- ① Unit: SERIN/CC. Industrial Servosystems Trainer (for DC Motors).
- SERIN/CC/CCSOF. Computer Control + Data Acquisition + Data Management Software.
- ③ Cables and Accessories.
- Manuals.
- \* <u>IMPORTANT</u>: Under SERIN/CC we always supply all the elements for immediate running as 1, 2, 3 and 4.

#### **REQUIRED SERVICES**

- Electrical supply: single-phase, 220V. 50Hz or 110V. 60Hz. - Computer (PC).

#### Complementary items to the standard supply

SERVOS/SOF. Servosystems Simulation Software Package.

Expansions

- 𝕲 Mini ESN. Multipost EDIBON Mini Scada-Net System.
- 𝔁 ESN. Multipost EDIBON Scada-Net System.

## DIMENSIONS & WEIGHTS

| SERIN/CC Unit:          |                                          |
|-------------------------|------------------------------------------|
| Control Interface Box:  | -Dimensions: 490 x 330 x 310 mm. approx. |
|                         | -Weight: 40 Kg. approx.                  |
| Motor + Encoder Module: | -Dimensions: 300 x 300 x 120 mm. approx. |
|                         | -Weight: 5Kg. approx.                    |
|                         |                                          |

\* Specifications subject to change without previous notice, due to the convenience of improvements of the product.

# EDIBON International, S.A.

C/San José 13, 28921 ALCORCON (Madrid) SPAIN. Phone: 34-91-6199363 FAX: 34-91-6198647 E-mail: edibon@edibon.com WEB site: www.edibon.com

Issue: ED02/06 Date: October/2006 **REPRESENTATIVE:**